राजस्थान सरकार

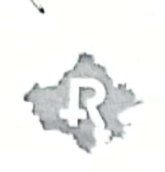

कार्यालय परियोजना निदेशक, राजस्थान सरकार स्वास्थ्य योजना

(राज्य बीमा एवं प्रा0 निधि विभाग)

वित्त-भवन, डी-ब्लॉक, द्वितीय तल, जनपथ, ज्योति नगर, जयपुर

website:https://www.rghs.rajasthan.gov.in

क्रमांक:-F10(5)/RGHS/Pharmacy/Letter/ 4789

email: pd.rghs@rajasthan.gov.in

दिनांकः– 05-09-2023

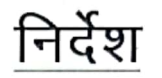

समस्त सहकारी उपभोक्ता भण्डार एवं निजी अनुमोदित फार्मा स्टोर्स को निर्देशित किया जाता है कि अनुमोदित अस्पताल एवं लाभार्थी द्वारा जारी टी.आई.डी पर दवा वितरण करते समय यह सुनिष्चित किया जाये कि उक्त टी.आई.डी पर प्रिरिक़प्शन अपलोडेड है। यदि किसी भी कारण से SIMS सॉफ्टवेयर में बिल के साथ प्रिस्क्रिप्शन अपलोड नही हुआ है, तो संलग्न प्रक्रिया का अनुसरण कर unuploaded प्रिस्क्रिप्शन को संबंधित फार्मा स्टोर्स द्वारा स्वयं बिल में अपलोड किया जा सकता है।

संलग्नः – उपरोक्तानुसार

परियोजना निदेशक, आरजीएचएस 🥠

क्रमांक:-F10(5)/RGHS/Pharmacy/Letter/ 4790 to 4791 दिनांक:- 05-09-2023 प्रतिलिपि निम्न को सूचनार्थ एवं आवश्यक कार्यवाही हेतू प्रेषित है –

- 1. अतिरिक्त निदेशक एवं परियोजना प्रभारी, सेल्स इन्वेंटरी एण्ड मैंनेजमेंट सिस्टम(SIMS) सूचना प्रौद्योगिकी एवं संचार विभाग, जयपूर।
- 2. IT PMU को आरजीएचएस पोर्टल पर अपलोड किये जाने हेतु।

रेश कुमार मीणा) परियोजना निदेशक, आरजीएचएस

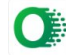

## SIMS सॉफ्टवेयर में un-uploaded Prescription को अपलोड करना

SIMS सॉफ्टवेयर में वस्तुतः बिल जारी करने समय प्रिस्क्रिप्शन अपलोड किया जाता है | यदि किसी भी कारण से बिल के साथ प्रिस्क्रिप्शन अपलोड नहीं हुआ है, तो निम्नानुसार steps का अनुसरण कर un-uploaded प्रिस्क्रिप्शन को बिल में अपलोड सकते हो |

## Steps: Menu >> Order invoice >> Upload Prescription बटन 🔝

- सबसे पहले SSO लोगिन कर सेल एंड इन्वेंटरी मैनेजमेंट सिस्टम (Sales and Inventory Management System - SIMS) आइकॉन की सहायता से SIMS सॉफ्टवेयर में enter करें |
- 2. उसके बाद सेल इनवॉइस (Sale Invoices) पर क्लिक करेंगे |
- 3. उसके बाद आर्डर इन्वॉइसेस (Order Invoices) पर क्लिक करेंगे |

| 😝 MEDICAL 🗏 😡                | down-cur | n-Store / TestGodown / GD-9 / | Jaipur    |                      |  |            |              |                   |           |        |                | Hel          | <sup>&amp; Support</sup> Δ | Rakesh+      |
|------------------------------|----------|-------------------------------|-----------|----------------------|--|------------|--------------|-------------------|-----------|--------|----------------|--------------|----------------------------|--------------|
| 🔗 Home                       | <i>A</i> | ma ( . Order Jacoba Preset    |           |                      |  |            |              |                   |           |        |                |              |                            |              |
| 🛃 Activity Dashboard         |          |                               |           |                      |  |            |              |                   |           |        |                |              |                            |              |
| 🚯 Master 🕠 🖡                 | Order    | Invoice Report                |           |                      |  |            |              |                   |           |        |                |              | 50                         |              |
| Serveduct >                  |          |                               | _         |                      |  |            |              | -                 |           |        |                | 1            |                            |              |
| 🗘 User-Setting 💦 🖡           |          | From Date *                   |           | 1/3/2023             |  |            | To Date *    | 17/3/2023         |           |        | Invoice Status | ALL          |                            |              |
| Manual Stock Entry 🔹 🕨       | 6        |                               |           |                      |  |            |              |                   |           |        |                |              |                            |              |
| Purchase Detail              |          | Invoice                       | Please en | ier invoice no       |  |            | User Type    | RGHS Sales (RGHS) |           |        | Sea            | ron          |                            |              |
| 🚔 Stock Detail 🔹 🔸           |          |                               |           |                      |  |            |              |                   |           |        | Sent To        |              |                            |              |
| 🕽 Stock Transfer 💦 🖡         | Sr.No    | ). Invoice No                 |           | Name                 |  | Mobile     | Date         |                   | Amount    | Remark | RGHS           | Action       |                            | Prescription |
| Stock Move 🔸                 | 1        | JAPR/GD-9/R/2022-23/186       |           | Hanuman Sahay Sharma |  | 9057186490 | Mar 16 2023  | 3:45PM            | 792.00    |        | 0              | • 🗹 🔒 🖶      |                            |              |
| ₫≜Sale •                     | 2        | JAPR/GD-9/R/2022-23/185       |           | Hanuman Sahay Sharma |  | 9057186490 | Mar 16 2023  | 3:42PM            | 305.00    |        | 0              | • 🗹 🚺 🖶      |                            | •            |
| Sale Invoices                | 3        | JAPR/GD-9/R/2022-23/184       |           | Hanuman Sahay Sharma |  | 9057186490 | Mar 16 2023  | 12:28PM           | 632.00    |        | 0              | • 2 1 8      |                            | •            |
| Deleted Order Invoices       | 4        | JAPR/GD-9/R/2022-23/182       |           | Hanuman Sahay Sharma |  | 9887101011 | Mar 15 2023  | 6:15PM            | 11,880.00 |        | 0              | Action -     |                            | •            |
| Invoice Details              | 5        | JAPR/GD-9/R/2022-23/181       |           | Hanuman Sahay Sharma |  | 9887101011 | Mar 15 2023  | 6:10PM            | 1,496.00  |        | 0              | Action •     |                            | •            |
| RGHS Invoice Details         | 6        | JAPR/GD-9/R/2022-23/180       |           | Hanuman Sahay Sharma |  | 9057186490 | Mar 15 2023  | 6:09PM            | 127.00    |        | 0              | 🛛 🔒 Action + |                            | •            |
| Private Sale Update Bill MRP | 7        | JAPR/GD-9/R/2022-23/178       |           | Hanuman Sahay Sharma |  | 9057186490 | Mar 11 2023  | 4:08PM            | 196.00    |        | 0              | • 8          |                            | ۲            |
| Invoice Action Request       | 8        | JAPR/GD-9/R/2022-23/176       |           | Hanuman Sahay Sharma |  | 9214026412 | Mar 1 2023 6 | :27PM             | 26.00     |        | 0              | • 8          |                            | •            |
| RGHS Invoice Action Request  | Total    | Records - 8                   |           |                      |  |            |              |                   |           |        |                |              |                            |              |
| Invoice Action Status        | ividi    |                               |           |                      |  |            |              | _                 |           |        |                |              |                            |              |
| Sale Details 🔹 🖡             |          |                               |           |                      |  |            |              | ( 1 )             |           |        |                |              |                            |              |

4. उसके बाद यदि किसी भी इनवॉइस (Invoices) के आगे जिसकी नहीं हुई है | उसके आगे का बटन प्रिस्क्रिप्शन अपलोड करने हेतु बटन 1 दिखाई देगा | उपरोक्त आइकॉन पर क्लिक करने पर निम्नानुसार प्रिस्क्रिप्शन अपलोड करने का option खुल जायेगा |

| Upload Prescription |                            | 8 |
|---------------------|----------------------------|---|
| Prescription        | Choose File No file chosen |   |
|                     | Save Prescription Cancel   |   |

- 5. उक्त विकल्प में जहां फ़ाइल चुनने (Choose File) का विकल्प दिया गया है, उपयोगकर्ता प्रिस्क्रिप्शन चुन करे तथा सेव करने के लिए सेव प्रिस्क्रिप्शन (Save Prescription) बटन पर क्लिक करे।
- आर्डर इन्वॉइसेस (Order Invoices) पेज पर invoice status लिस्ट में 'Prescription Pending' विकल्प की सहायता से सभी un-uploaded प्रिस्क्रिप्शन के बिलों को खोजा जा सकता है |

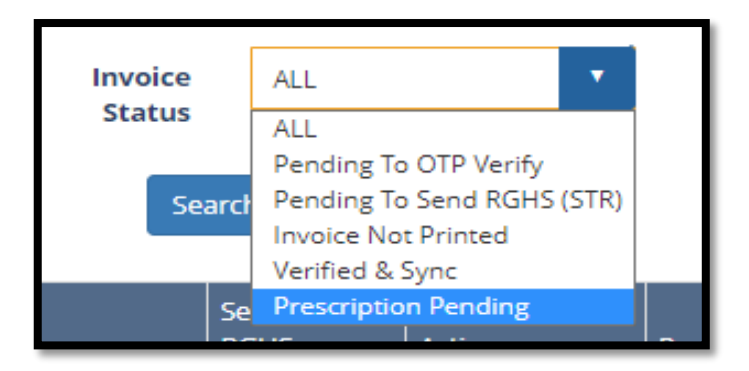

नोट:- सभी Shopkeeper अपने सभी 'Prescription Pending' बिलों के unuploaded प्रिस्क्रिप्शन समय से अपलोड करना सुनिश्चित करे |